# DUR-line<sup>®</sup> SF 4000 BT - Satfinder

### Notice abrégée

- Récepteur de mesure pour signaux DVB-S/S2
- 8 satellites préprogrammés (modifiables)
- Détecte le satellite sélectionné
- Interface Bluetooth

Application gratuite pour plus de fonctionnalités

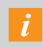

Le présent document est une simple notice abrégée! Lisez également le manuel d'utilisation détaillé !

## Tutoriel vidéo :

Vous trouverez sur You Tube un tutoriel vidéo, pour le visionner, scannez le code QR ci-contre : ou

saisissez-le lors de la recherche sur You Tube : « DUR-line SF 4000 BT »

## Service

### Cher client,

Dépannage : voir le manuel d'utilisation page 10

## Aperçu

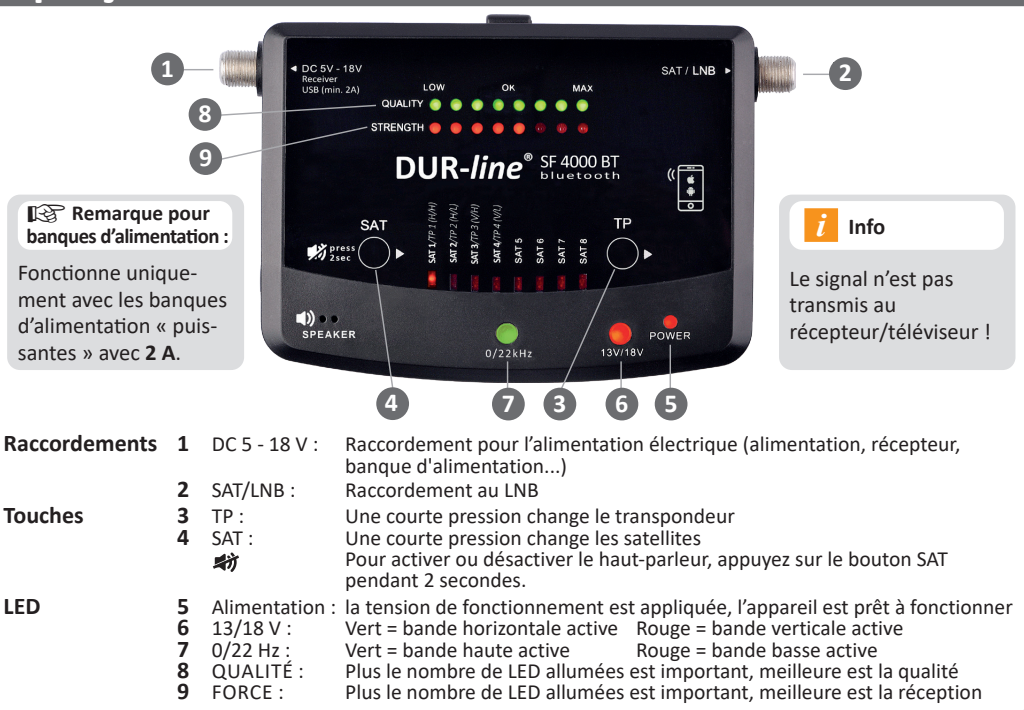

## Télécharger l'application

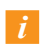

L'application « DUR-line Finder » n'est pas nécessaire au fonctionnement du Satfinder. Étoffe nettement l'étendue des fonctions.

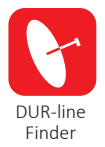

Ouvrez l'App Store sur votre smartphone.

Entrez le terme de recherche « DUR-line Finder » ou scannez le code QR : L'application « DUR-ine Finder » doit apparaître et peut être installée gratuitement.

Google Play

à partir d'Android 4.3

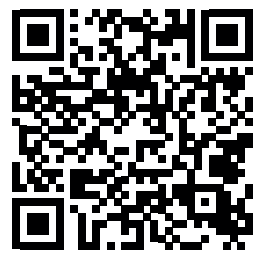

Télécharger l'application « DUR-line Finder »

# **Utiliser l'application**

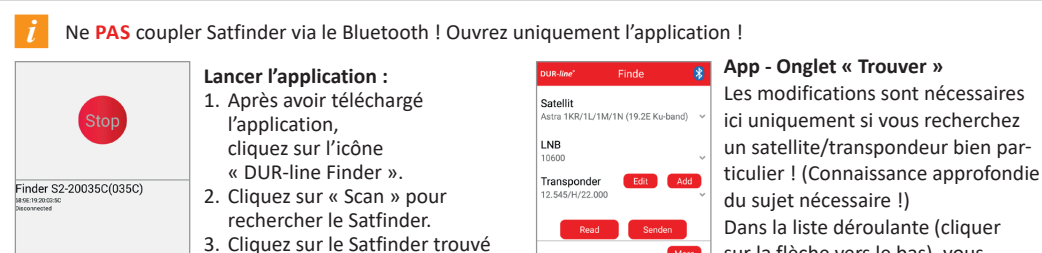

sur la flèche vers le bas), vous pouvez sélectionner un satellite. la fréquence de l'oscillateur LNB et un transpondeur.

Nous vous remercions d'avoir choisi ce produit de qualité.

Si votre produit ne fonctionne pas comme vous le souhaitez, cela ne signifie pas nécessairement qu'il est défectueux. Veuillez ne pas renvoyer l'appareil immédiatement. Contactez-nous et n'écrivez PAS de commentaire négatif. L'appareil est probablement en bon état de fonctionnement.

Assistance : support@durline.de/ Tél. +49 (0) 7721-94646-10

# You Tube

DUR-line SF 4000 BT

回到局部

Réglage de l'antenne voir au verso

«••

Disponible en téléchargement

http://www.durline.de/gr/manual/sf4000bt.html

dans d'autres langues : o بن

• M

(GPS) doivent être activées, sinon Android n'autorise pas la connexion Bluetooth.

Note pour les utilisateurs d'Android :

Les autorisations de localisation

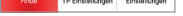

App Store

à partir d'iOS 9.0

Utilisez « Modifier » ou « Ajouter » pour saisir ou ajouter manuellement des données à la liste.

| DUR-line*                            | Finde                 | 8         |  |  |  |  |
|--------------------------------------|-----------------------|-----------|--|--|--|--|
| Satellit                             |                       |           |  |  |  |  |
| Astra 1KR/1L/1M/1N (19.2E Ku-band) V |                       |           |  |  |  |  |
| C/N: 12.7dB                          |                       |           |  |  |  |  |
| 0 10                                 | 20 30                 | 40        |  |  |  |  |
| LEVEL: 64.7dBuV                      |                       |           |  |  |  |  |
| 0 20                                 | 40 60 80              | 100       |  |  |  |  |
| MER:                                 | 12.3dB                |           |  |  |  |  |
| 0 10                                 | 20 30                 | 40        |  |  |  |  |
| BER:                                 | <1.00E-7              |           |  |  |  |  |
| Q-7 -6                               | -5 QEF -3 -2          | -1        |  |  |  |  |
| Signal                               |                       | 64%       |  |  |  |  |
|                                      |                       |           |  |  |  |  |
|                                      |                       |           |  |  |  |  |
| Finde                                | TP Einstellungen Eins | tellungen |  |  |  |  |

App - Onglet « Trouver » => « Plus »:

qui est répertorié.

C/N : Différence de niveau entre le signal utile et le bruit de fond : plus il est élevé, mieux c'est

NIVEAU : Niveau en dBµV : plus il est élevé. mieux c'est

MER : Taux d'erreur de modulation :

plus il est élevé, mieux c'est

BER : plus il est bas, mieux c'est

| DUR-/         | ine" TP Einste                  | llungen       |    |
|---------------|---------------------------------|---------------|----|
| Sate<br>Astra | <b>llit</b><br>1KR/1L/1M/1N (19 | 9.2E Ku-band) | Ŷ  |
| TP1           | 12.545/H/22.000                 | 10600         | z  |
| TP2           | 10.862/H/23.500                 | 9750          | ł. |
| TP3           | 11.817/V/29.700                 | 10600         | L  |
|               | 11 247/0//22 000                | 9750          | 1  |

t6 Sat7 Sa

App - Onglet « Réglages TP » : Les transpondeurs enregistrés s'affichent ici.

Ils peuvent être écrasés et

sauvegardés via « Confirmer »

sur Satfinder.

4 répéteurs peuvent être alloués à chaque satellite

(TP1 à TP4).

## Satellites préprogrammés

Satellites (modifiable):

| SAT 1 | Astra 19,2° E          | SAT 5 | Türksat 42° E  |
|-------|------------------------|-------|----------------|
| SAT 2 | Hotbird 13° E          | SAT 6 | Eutelsat 16° E |
| SAT 3 | Eutelsat 5° W          | SAT 7 | Astra 23,5° E  |
| SAT 4 | Astra 4A 5° E (Sirius) | SAT 8 | Astra 28,2° E  |

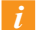

Les satellites suivants sont déjà mémorisés au départ de l'usine dans le Satfinder sur 8 positions différentes. (Par position « SAT » = 4 transpondeurs différents)

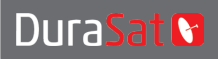

DURA-SAT GmbH & Co.KG Unterer Dammweg 6/1 78050 VS-Villingen, Allemagne N° reg. WEEE DE 88896400 www.durline.de Sous réserve de modifications et de fautes d'impression. Copie et duplication uniquement autorisées avec l'autorisation de Dura-Sat Gmbl Version 01/21

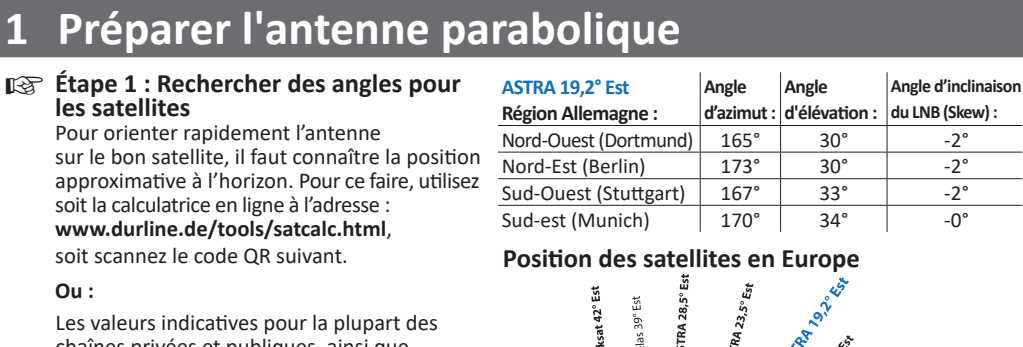

chaînes privées et publiques, ainsi que pour Sky, sont présentées dans le tableau ci-dessus (Astra 19,2° Est).

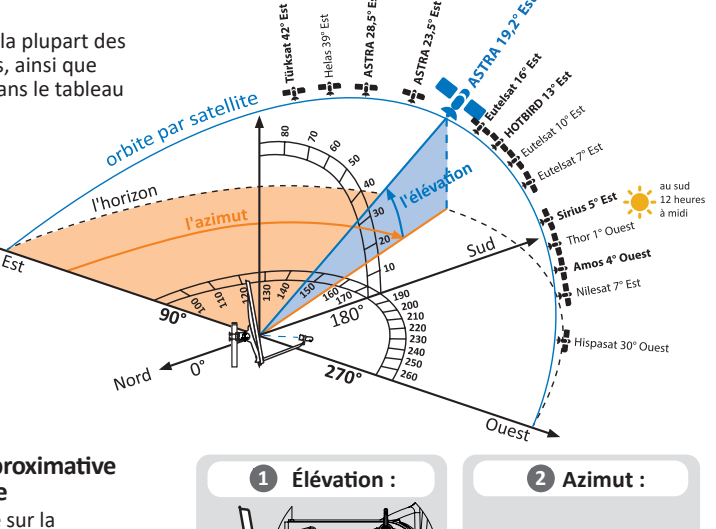

Étape 2 : orientation approximative de l'antenne parabolique Diriger maintenant l'antenne sur la position du ciel où le satellite est censé

Calculateur d'angle

Angle d'élévation : Utiliser l'échelle de l'antenne (partie arrière)

Angle d'azimut : orienter à l'aide de la boussole (par exemple, smartphone/ Satfinder)

L'orientation des paraboles sur les toits voisins peut vous aider.

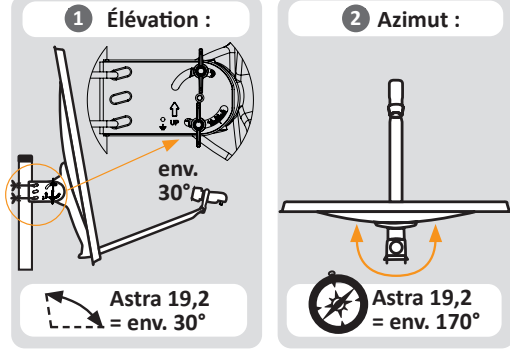

### Règles de base :

être.

1. Les satellites captables en Europe se situent au sud. Le point sud correspond à 180° (par exemple, utilisez une boussole mobile). De là tourner direction est (vers la gauche) ou ouest (vers la droite). Astra 19,2 ° O se situe

à quelques degrés à l'est, donc tourner vers la gauche (voir Figure 1).

 L'angle d'élévation (Elevation) réglé sur l'antenne doit également être pris en compte. Veuillez vous assurer que la direction du satellite n'est pas obstruée. Une direction dégagée est requise (voir Figure 2).

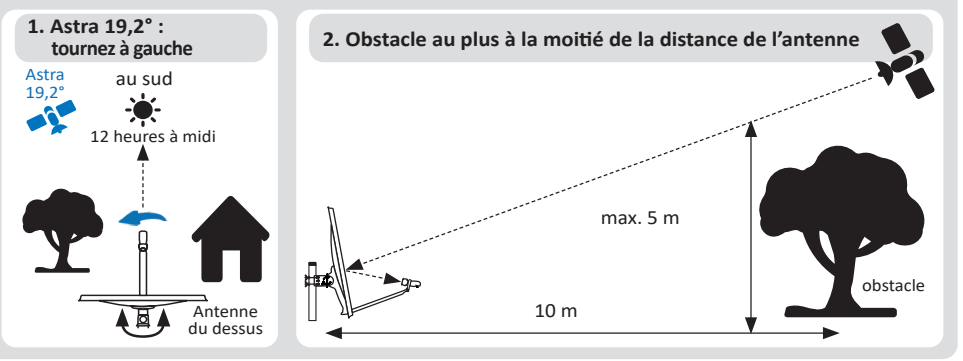

## Mettre en service le pointeur satellite

2.1 connexion du Satfinder au LNB Pour ce faire, utilisez le câble coaxial Raccorder la connexion « LNB » à la sortie LNB

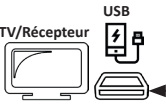

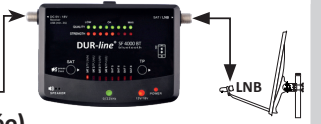

- 2.2 Connexion récepteur/alimentation (l'alimentation est coupée) Raccorder le câble d'alimentation (récepteur) à la connexion de gauche
- **2.3** Allumer le récepteur/alimentation électrique Le récepteur prend alors en charge l'alimentation du pointeur satellite : Satfinder démarre, certaines LED s'allument et le Bluetooth devient actif.
- 2.4 Sélectionner le satellite souhaité sur Satfinder (par exemple, (appuyer sur la touche « SAT ») 8 satellites sont préprogrammés. Appuyer sur la touche « SAT » pour passer à la position « SAT » suivante (LED 1-8). Au dos de Satfinder se trouve une répartition de la position SAT et du nom du satellite. Astra 19,2° est prêt à démarrer.
- En fonction du type de LNB et de son gain de base, il est possible que 4 LED STRENGTH s'allument, même si aucun satellite n'est ciblé.

### <u>Régler finement l'antenne parabolique</u> 2

- R 3.1 Tourner l'antenne parabolique PRUDEMMENT à droite et à gauche -Prendre en compte l'affichage de la LED et le volume sonore de l'avertisseur

#### **\_\_\_\_\_** Tourner LENTEMEN1

Si l'antenne est approximativement dirigée et qu'un satellite est capté, les LED STRENGTH s'allument. Plus le nombre de LED allumées est élevé, plus le signal est puissant. Si les LED QUALITY s'allument également, le bon satellite est capté. Cependant, si seules les LED STRENGTH s'allument, le mauvais satellite est visé.

- 3.2 Orienter l'antenne de manière optimale en l'inclinant ET en la tournant délicatement Si STRENGHT ne peut plus être augmenté et que toutes les LED QUALITY s'allument, l'antenne est alors parfaitement dirigée.
- En fonction de la taille de l'antenne, il est probable que toutes les LED STRENGTH ne soient pas allumées. C'est normal, car des réserves pour de très grandes antennes doivent être disponibles.
  - D'autre part, les LED QUALITY doivent toutes être allumées lorsque l'antenne est orientée de manière optimale !
- 3.3 Optimisation Skew du LNB

En tournant légèrement le LNB dans son collier de retenue, il est souvent possible d'obtenir une légère amélioration de la puissance/qualité du signal.

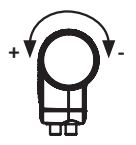

Pour les satellites éloignés du point Sud, utilisez le calculateur d'angle ! Optimisation-Skew pour Astra 19,2° non nécessaire !

### Vérifier l'image TV et retirer Satfinder Δ

- Satfinder ne laisse pas passer le signal vers le téléviseur ! C'est-à-dire pas d'image TV si Satfinder intervient !
- 4.1 Mettre hors service le récepteur/l'alimentation électrique et retirer Satfinder. Débrancher d'abord l'alimentation pour éviter les courts-circuits, puis retirer Satfinder de la trajectoire du signal.
- 4.2 Vérifier sur la TV l'image de certaines chaînes (démarrer éventuellement une recherche de R chaînes)
- 4.3 Revisser la parabole avec un tournevis cruciforme R Pour finir, raccorder le câble d'alimentation au LNB - terminé.